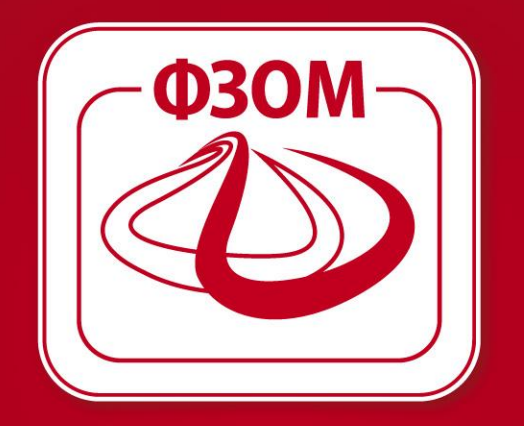

#### ФОНД ЗА ЗДРАВСТВЕНО ОСИГУРУВАЊЕ НА МАКЕДОНИЈА

www.fzo.org.mk

#### **ЕЛЕКТРОНСКИ УСЛУГИ НА ПОРТАЛ** електронски потврди за ортопедски помагала

27 јануари 2016

# НАЈАВА/ РЕГИСТРАЦИЈА НА ПОРТАЛ

#### ДОБРОДОЈДОВТЕ НА ВЕБ ПОРТАЛОТ НА ФЗОМ

| -            |                                         |
|--------------|-----------------------------------------|
| N            | Најава                                  |
|              | E-MAIL                                  |
| -            | лозинка                                 |
| CONTRACTOR 1 | HAJABETE CE                             |
| AUTO COMPANY | Ја заборавив лозинката   Регистрирај се |

### Намена на услугите

- услуги за здравствени работници

- услуги за овластени лица во компаниите
- услуги за осигуреници

Над 90% од услугите кои Фондот ги овозможува во подрачните служби за осигурениците, компаниите и здравствените работници ќе бидат достапни електронски

#### Е- заверка на ортопедски помагала

#### • За здравствените работници

- Специјалисти – за сите осигуреници

- Специјалисти стоматолози (ортодонти и протетичари) - за сите осигуреници

- Избрани лекари – само за матичните осигуреници

#### • Основна цел

 Поедноставување и рационализација на постапката за заверка на ортопедски помагала

 Едноставен и сигурен пристап до заверените потврди од страна на ортопедските куќи

- Сигурност, точност во процесот на заверка и издавање на помагалото

## ВИДОВИ НА ЗАВЕРКИ

- Видови на заверки
- Помагала за кои е потребна препорака од еден специалист
- Помагала за кои не е потребно наод, оценка и мислење од лекарска комисија
- Помагала за кои не е потребно конзилијарно мислење
- Помагала за кои не е потребен потпис од втор лекар
- Помагала кои не се издаваат во терминална фаза

#### Постапка за заверка

- 1. Најава на портал
- 2. Избор на икона Барање за осигуреници
- 3. Избор на соодветен вид на барање ЗОП
- 4. Внес на матичен број или ЕЗБО број на осигуреникот

Со пребарувањето на осигуреникот се отвора нова страна за преглед на детали за издадените ортопедски помагала за тој осигуреник, независно дали тоа е креирано на портал или во апликацијата за заверка на помагала во ФЗОМ

| 8                                                                               | Барање з                                                                                                    | ва друг                                                                                                    | осигур                                                                                                    | еник                                                                                                    |                                                                                                    |                                                                                                    |                                                                                                    |                                                                          |        |                                                                                                   |                                                                                                    |                                                                                                    |                                     |
|---------------------------------------------------------------------------------|----------------------------------------------------------------------------------------------------|----------------------------------------------------------------------------------------------------|----------------------------------------------------------------------------------------------------|----------------------------------------------------------------------------------------------------|----------------------------------------------------------------------------------------------------|----------------------------------------------------------------------------------------------------|----------------------------------------------------------------------------------------------------|--------------------------------------------------------------------------|--------|---------------------------------------------------------------------------------------------------|----------------------------------------------------------------------------------------------------|----------------------------------------------------------------------------------------------------|-------------------------------------|
|                                                                                 | лични подат                                                                                                    | OLLIPE 3.4. OK                                                                                                    | мгитения                                                                                                    |                                                                                                    |                                                                                                    |                                                                                                    | 10HIARD                                                                                                 | 8030                                                                     |        |                                                                                                   |                                                                                                    |                                                                                                    |                                     |
| 3                                                                               | 2 3                                                                                                    |                                                                                                    |                                                                                                    |                                                                                                    |                                                                                                    |                                                                                                    | Датун на<br>пријава                                                                                     | Датун<br>на<br>одјава                                                    | Даноч  |                                                                                                   | Ofergrane                                                                                                    | Осное зы<br>всягурување                                                                                        | Cpogers                             |
| N                                                                               | Адреса и несто                                                                                                    | o ag ecripai                                                                                                    | na 101 62                                                                                                    | 5 лисец, тетово                                                                                                    |                                                                                                    |                                                                                                    | 23.09.2509                                                                                              |                                                                          |        |                                                                                                   |                                                                                                    | 1 - Пица СО<br>ПЛАТА (1)                                                                                       | Heores                              |
|                                                                                 | Адреса в несто                                                                                                    | -                                                                                                    | Her 41692                                                                                                    | 4-лисец писец, тет                                                                                                    | 080                                                                                                    |                                                                                                    |                                                                                                    |                                                                          |        |                                                                                                   |                                                                                                    |                                                                                                    |                                     |
|                                                                                 | Држава и мест                                                                                                    | о на реган                                                                                                    | HE 507 P                                                                                                    | AKEDOHULA TETOBO,                                                                                                    | TETOBO                                                                                                    |                                                                                                    |                                                                                                    |                                                                          |        |                                                                                                   |                                                                                                    |                                                                                                    |                                     |
|                                                                                 | Destruction of the                                                                                                    |                                                                                                    | 19-104                                                                                                    |                                                                                                    |                                                                                                    |                                                                                                    |                                                                                                    |                                                                          |        |                                                                                                   |                                                                                                    |                                                                                                    |                                     |
|                                                                                 | 100000000000000000000000000000000000000                                                                                                    |                                                                                                    |                                                                                                    |                                                                                                    |                                                                                                    |                                                                                                    |                                                                                                    |                                                                          |        |                                                                                                   |                                                                                                    |                                                                                                    |                                     |
|                                                                                 |                                                                                                    |                                                                                                    |                                                                                                    |                                                                                                    |                                                                                                    |                                                                                                    |                                                                                                    |                                                                          |        |                                                                                                   |                                                                                                    |                                                                                                    |                                     |
|                                                                                 | KAPABA DA DA                                                                                                    | DEPENDENCE.                                                                                                    | OPTOPERCK                                                                                                    | ATATATA                                                                                                    |                                                                                                    |                                                                                                    |                                                                                                    |                                                                          |        |                                                                                                   |                                                                                                    |                                                                                                    |                                     |
|                                                                                 | GAPAINA 3A 3A                                                                                                    | ПЕРКА НА                                                                                                    | ортопедск                                                                                                    | н помагала                                                                                                    | 10                                                                                                    | -                                                                                                    |                                                                                                    |                                                                          |        | -                                                                                                 |                                                                                                    |                                                                                                    | -                                   |
|                                                                                 | БАРАЊА ЗА ЗА<br>Детун штарде                                                                                                    | перек на                                                                                                    | оетоседск<br>Назия                                                                                                    | он помасала<br>Схаросна група                                                                                                    | Ball standard                                                                                                    | Стату                                                                                                    | c monatifia                                                                                             | fipoj an                                                                 | astess | Детун заверея                                                                                     | Вамност пр.                                                                                                    | Важност до                                                                                                    | Anaper                              |
| Ð                                                                               | Барања за за<br>Латун штарда<br>В сколог - 221                                                                                                    | перка на                                                                                                    | ортоск дск<br>Нение                                                                                                    | он понагала<br>Схаросна група<br>— Оте старк 🕈                                                                                                    | Вед заверна<br>Сите видова Т                                                                                                    | Crarry                                                                                                    | c moralyta                                                                                              | fipoj an                                                                 | astess | Детун заверев                                                                                     | Basesect og                                                                                                    | Важност до                                                                                                    | Anaper<br>22                        |
|                                                                                 | БАРАНА ЗА ЗА<br>Ватун поледая<br>В скопле - 27.33<br>27.11.2014                                                                                                    | ПРКА IIA<br>Шефия<br>1,2014 (СТ                                                                                                    | ортося дак<br>Нарие<br>ортекрано)                                                                                                    | Старосна група<br>Онте старк *                                                                                                    | Бад заверна<br>Сите видова •                                                                                                    | Charge                                                                                                    |                                                                                                    | Bipoj ano                                                                | nelas  | Датун заякрал<br>27.11.2014                                                                       | Вамност од 27.11.3014                                                                                                    | Baismon pp                                                                                                    | Antpen<br>12                        |
| )<br>                                                                           | Бардық за за<br>Датун патадал<br>Сконце - 27.3<br>27.11.2014<br>В сталанда - 2                                                                                                    | ПРКА 10.<br>Шифри<br>1.2014 (ст<br>1114<br>27.11.2014                                                                                                    | OPTOCE ()CK<br>History<br>(OPERPARIO)<br>100% MACO                                                                                                    | он помагала<br>Старосна група<br>— Сипе старс •<br>С над 18 Години<br>ако                                                                                                    | Вад заверна<br>— Сите видови — •<br>ПЕСЕчна Заберка                                                                                                    | Charry                                                                                                    | C FROM BOLLON                                                                                           | Diputi and<br>7447                                                       | athes  | Детун заякрая<br>27.11.2014                                                                       | Паменист на<br>27.15.2894                                                                                                    | Baianos 7 pp<br>26.32.2034                                                                                     | Anaper<br>12                        |
| )<br>                                                                           | Баррања 24 34<br>Датун потерда<br>С сколог - 27.3<br>27.11.2014<br>В гергелија - 2<br>27.11.2014                                                                                                    | Шефра<br>1.2014 (ст<br>1.114<br>27.13.2014                                                                                                    | OPTODE (EX<br>Henne<br>OPTODE AHO)<br>LOO'S MAC'I<br>(CTOPHNEPA<br>LOO'S NAC'I                                                                                                    | он понасала<br>Схеросна група<br>— Онте старс *<br>К над 18 Години<br>2000                                                                                                    | Вад заверна<br>Сите видови •<br>ПЕСЕ-ни задерка<br>ПЕСЕ-ни згонопена за                                                                                                    | Charry<br>Choresoft                                                                                                 | с <b>потерда</b><br>чна                                                                                 | 54943 Au                                                                 |        | Derryw 2000 pros                                                                                  | Basesser og                                                                                                    | Baianos 190<br>25.12.2514                                                                                      | Anaper<br>12<br>12                  |
| Ð                                                                               | Баррања, за за<br>Датум потерда<br>С сколог - 27.31<br>27.11.2014<br>6 гергелија - 2<br>27.11.2014<br>27.11.2014                                                                                                    | 1.2014 (CT<br>1.2014 (CT<br>1.104<br>27.13.2014<br>1104<br>1104                                                                                                    | ортоск дск<br>Назни<br>ортаклано)<br>100% масл<br>(стортира<br>100% масл<br>100% масл                                                                                                    | он помагала<br>Схеросна група<br>— Онте старс *<br>Снад 18 Години<br>ию)<br>с над 18 Години<br>с над 18 Години<br>с над 18 Години                                                                                                    | Вад заверна<br>Сите видови •<br>ПЕСЕчна ЗабЕРКА<br>ГЕСЕчна згонотина за<br>ГЕСЕчна згонотина за                                                                                                    | Charry<br>Chorwar<br>Chorwar<br>BL Chorwar<br>BL Chorwar                                                            | 1994<br>1994<br>1994                                                                                    | 8 pag san                                                                |        | Derge 2000pp0<br>27-11-2014<br>27-11-2014<br>27-11-2014                                           | Researce og                                                                                                    | Basesourt go<br>25-32-2034<br>36-32-2034<br>29-53-2035                                                         | Anaper<br>12<br>12                  |
| D<br>J                                                                          | Баррања, за за<br>Датум потерда<br>С сколог - 27.31<br>27.11.2014<br>В ствителиза - 2<br>27.11.2014<br>27.11.2014<br>37.11.2014                                                                                                    | 12014 (CT<br>12014 (CT<br>1104<br>1204<br>1204<br>1204<br>1204                                                                                                    | OPTOCE ()CK<br>History<br>OPENPAHO)<br>L00% MAC/1<br>(CTOPINIPA<br>L00% MAC/1<br>L00% MAC/1<br>L00% MAC/1                                                                                                    | он понасала<br>Схеросна група<br>— Онте старс *<br>Снад 18 Години<br>снад 18 Години<br>снад 18 Години<br>снад 18 Години<br>снад 18 Години                                                                                                    | Вад завесреля<br>— Сите видова — •<br>ПЕСЕ-ния заверка<br>ПЕСЕ-ния пронотиия за<br>ПЕСЕ-ния пронотиия за<br>ПЕСЕ-ния пронотиия за                                                                                                    | Charry<br>Choresof<br>BL Choresof<br>BL Choresof<br>BL Choresof<br>BL Choresof                                      | 5 200700333320<br>56-92<br>56-92<br>56-92<br>56-92                                                      | Bipag aan<br>7447<br>7455<br>7463<br>7471                                | atiwa  | Artyr 2000pen<br>27-11-2014<br>27-11-2014<br>27-11-2014<br>27-11-2014                             | Basesect ag<br>27.11.2814<br>81.12.2814<br>31.12.2814<br>30.61.2815                                                                       | Basesourt go<br>25-32-2014<br>36-32-2014<br>29-51-2015<br>25-52-2015                                           | Anaper<br>32<br>22                  |
| D<br>H<br>H<br>Y                                                                | Баррања, за за<br>Датум потерда<br>С сколог - 27.31<br>27.11.2014<br>В ГЕВГЕЛИЈА - 2<br>27.11.2014<br>27.11.2014<br>27.31.2014                                                                                                    | 12034 (C7<br>1204 (C7<br>1204<br>27,13,2014<br>1204<br>1204<br>1204<br>1204                                                                                                    | OPTOCE ()CK<br>Harme<br>OPEMPAHO)<br>L00% Mac/1<br>(CTOPIMPA<br>L00% Mac/1<br>L00% Mac/1<br>L00% Mac/1<br>L00% Mac/1                                                                                                    | он помагала<br>Схеросна група<br>— Онте старс *<br>Снад 18 Години<br>ию)<br>Снад 18 Години<br>снад 18 Години<br>снад 18 Години<br>снад 18 Години<br>снад 18 Години                                                                                                    | Вед заверна<br>Сите видова •<br>ПЕСЕчна Заверка<br>РЕСЕчна ПОнотина за<br>РЕСЕчна ПОнотина за<br>РЕСЕчна ПОнотина за<br>РЕСЕчна ПОнотина за                                                                                                    | Charty<br>Chorese<br>El Chorese<br>El Chorese<br>El Chorese<br>El Chorese<br>El Chorese                             | C 2007004550<br>XHA<br>XHA<br>XHA<br>XHA<br>XHA                                                         | 849433 ABA<br>7447<br>7455<br>7463<br>7471<br>7498                       | neima  | Artyr 2000pen<br>27-11-2014<br>27-11-2014<br>27-11-2014<br>27-11-2014                             | Basessor og<br>27.15.2894<br>81.122.2894<br>31.122.2894<br>30.61.2055<br>81.83.2835                                                       | Besenet pp<br>25-12-2014<br>30-12-2014<br>29-01-2015<br>20-02-2015<br>30-01-2015                               | Antpen<br>22<br>22                  |
| 0<br>9<br>0 }                                                                   | Баррања, за за<br>Датум потедал<br>Сколоне - 27.31<br>27.11.2014<br>В ГЕВГЕЛИЗА - 2<br>27.11.2014<br>27.11.2014<br>27.11.2014<br>27.11.2014<br>27.11.2014                                                                                              | 12014 (CT<br>1204 (CT<br>1204<br>27.13.2014<br>1204<br>1204<br>1204<br>1204                                                                                                    | ортоски ск<br>Населения<br>сортанов<br>соотверанов<br>соотвераности<br>соотвераности<br>соотве<br>соотвераности<br>соотвераности<br>соотве<br>соотве<br>соотвераности<br>соотвераности<br>соотверано<br>соотверано<br>соотверано<br>соотверано<br>соотве | Снарасна група<br>- Опте стара •<br>Снад 18 Години<br>ию)<br>снад 18 Години<br>снад 18 Години<br>снад 18 Години<br>снад 18 Години<br>снад 18 Години<br>снад 18 Години                                                                                                    | Вед заверна<br>— Сите видова —<br>ПЕСЕЧНА ЗАВЕРКА<br>ПЕСЕЧНА ПОНЯМИЯ ЗА<br>ПЕСЕЧНА ПОНЯМИЯ ЗА<br>ПЕСЕЧНА ПОНЯМИЯ ЗА<br>ПЕСЕЧНА ПОНЯМИЯ ЗА<br>НЕСЕЧНА ПОНЯМИЯ ЗА                                                                                                  | Charge<br>Chopwar<br>El Chopwar<br>El Chopwar<br>El Chopwar<br>El Chopwar<br>El Chopwar<br>El Chopwar               | C 2007-093520<br>Schill<br>Schill<br>Schill<br>Schill<br>Schill<br>Schill<br>Schill<br>Schill<br>Schill | Biperg sam                                                               | aties. | Artyr 2000pen<br>27-11-2014<br>27-11-2014<br>27-11-2014<br>27-11-2014<br>27-11-2014               | Basessort og<br>27.33.2834<br>81.32.2834<br>31.32.2834<br>30.61.2035<br>81.83.2835<br>31.83.2835                                          | Basesourt go<br>25-12-2014<br>39-12-2014<br>29-01-2015<br>29-01-2015<br>30-01-2015<br>29-04-2015               | Antpen<br>SE<br>SE                  |
| 9<br>9<br>9                                                                     | Баррања, за за<br>Датум потедал<br>С сколог - 27.31<br>27.11.2014<br>В ГЕВГЕЛИЗА - 2<br>27.11.2014<br>27.11.2014<br>27.11.2014<br>27.11.2014<br>27.11.2014<br>27.11.2014                                                                               | 1.2014 (CT<br>1.184<br>27.13.2014<br>1.184<br>1.184<br>1.184<br>1.184<br>1.184<br>1.184<br>1.184                                                                                                    | ортоск ()ск<br>Населения<br>(стортогра<br>(стортогра<br>100% Масл<br>100% Масл<br>100% Масл<br>100% Масл<br>100% Масл<br>100% Масл                                                                                                    | Снарасна група<br>- Опте стара •<br>Снад 18 Години<br>но)<br>снад 18 Години<br>снад 18 Години<br>снад 18 Години<br>снад 18 Години<br>снад 18 Години<br>снад 18 Години<br>снад 18 Години<br>снад 18 Години                                                                                                    | Вед заверна<br>Онте ведова •<br>ПЕСЕЧНА ЗАВЕРКА<br>ПЕСЕЧНА ПОНОТИНА ЗА<br>ПЕСЕЧНА ПОНОТИНА ЗА<br>ПЕСЕЧНА ПОНОТИНА ЗА<br>ПЕСЕЧНА ПОНОТИНА ЗА<br>ПЕСЕЧНА ПОНОТИНА ЗА                                                                                               | Crony<br>chones<br>at chones<br>at chones<br>at chones<br>at chones<br>at chones<br>at chones<br>at chones          | аналардан<br>хана,<br>хана,<br>хана,<br>хана,<br>хана,<br>хана,<br>хана,<br>хана,                       | Bipeg au<br>7447<br>7455<br>7463<br>7471<br>7498<br>7501<br>7528         | ather  | Artyr 2000pp0<br>27-11-2014<br>27-11-2014<br>27-11-2014<br>27-11-2014<br>27-11-2014<br>27-11-2014 | Basesect og<br>27.35.2894<br>81.32.2894<br>31.32.2894<br>30.61.2055<br>81.63.2835<br>31.63.2835<br>30.64.3835                             | Basesoure pp<br>25-12-2014<br>39-12-2014<br>29-01-2015<br>29-01-2015<br>30-01-2015<br>29-05-2015<br>29-05-2015 | Antpor<br>25<br>25                  |
| 2)<br>9<br>1) }                                                                 | Баррања, за за<br>Датум потедал<br>Скооног - 27.3<br>27.11.2014<br>В ГЕВГЕЛИЗА - 2<br>27.11.2014<br>27.11.2014<br>27.11.2014<br>27.11.2014<br>27.11.2014<br>27.11.2014<br>27.11.2014                                                                   | Electron III<br>Electron III<br>12014 (CT<br>1104<br>1104<br>1104<br>1104<br>1104<br>1104<br>1104<br>1104<br>1104                                                                                                    | OPTODEJICK History COPENDIANO) LOONS MACO LOONS MACO LOO                                                                                                    | он помасала<br>Спересна група<br>— Онте старс *<br>С над 18 Години<br>ию)<br>С над 18 Години<br>с над 18 Години<br>с над 18 Години<br>с над 18 Години<br>с над 18 Години                                                                                                    | Вед заверна<br>— Сите видова —<br>ПЕСЕЧНА ЗАВЕРКА<br>ПЕСЕЧНА ПОНУМИКА ЗА<br>ПЕСЕЧНА ПОНУМИКА ЗА<br>ПЕСЕЧНА ПОНУМИКА ЗА<br>ПЕСЕЧНА ПОНУМИКА ЗА<br>ПЕСЕЧНА ПОНУМИКА ЗА<br>ПЕСЕЧНА ПОНУМИКА ЗА                                                                      | Charry<br>Clonest<br>El Clonest<br>El Clonest<br>El Clonest<br>El Clonest<br>El Clonest<br>El Clonest               | аналардан<br>хана,<br>хана,<br>хана,<br>хана,<br>хана,<br>хана,<br>хана,                                | Pipeg aan<br>7447<br>7455<br>7453<br>7471<br>7498<br>7501<br>7538        | neima  | Artyr 2000pen<br>27-11-2014<br>27-11-2014<br>27-11-2014<br>27-11-2014<br>27-11-2014<br>27-11-2014 | Basesect og<br>27.33.2894<br>81.32.2894<br>31.32.2894<br>30.61.2035<br>81.63.2635<br>31.63.2635<br>30.94.3035                             | Besenet ge<br>25-12-2014<br>30-12-2014<br>29-01-2015<br>29-01-2015<br>30-01-2015<br>29-05-2015<br>29-05-2015   | -<br>Anaper<br>22<br>22             |
| 2)<br>2)<br>2)<br>2)<br>2)<br>2)<br>2)<br>2)<br>2)<br>2)<br>2)<br>2)<br>2)<br>2 | Баррана, за за<br>Датум потерда<br>С сколого - 27.3<br>27.11.2014<br>В ГЕВГЕЛИЗА - 2<br>27.11.2014<br>27.11.2014<br>27.11.2014<br>27.11.2014<br>27.11.2014<br>27.11.2014<br>27.11.2014<br>37.11.2014                                                   | EL2014 (CT<br>1194<br>27.13.2014<br>1194<br>1194<br>1194<br>1194<br>1194<br>1194<br>1194<br>1                                                                                                    | ортоски и к<br>Населения<br>сортанов<br>соотверанов<br>соотвераности<br>соотвераности<br>соотверанов<br>соотверанов<br>должно от максо<br>соотверанов<br>должно от максо                                                                                                    | он помасала<br>Спересна група<br>— Сите старс *<br>С над 18 Години<br>ию)<br>С над 18 Години<br>с над 18 Години<br>с над 18 Години<br>с над 18 Години<br>с над 18 Години<br>с над 18 Години                                                                                                    | Вед заверна<br>— Сите видова —<br>ПЕСЕЧНА ЗАВЕРКА<br>ПЕСЕЧНА ПОНЯТИКА ЗА<br>ПЕСЕЧНА ПОНЯТИКА ЗА<br>ПЕСЕЧНА ПОНЯТИКА ЗА<br>ПЕСЕЧНА ПОНЯТИКА ЗА<br>ПЕСЕЧНА ПОНЯТИКА ЗА<br>ПЕСЕЧНА ПОНЯТИКА ЗА<br>НЕСЕЧНА ПОНЯТИКА ЗА<br>НЕСЕЧНА ПОНЯТИКА ЗА<br>НЕСЕЧНА ПОНЯТИКА ЗА | Charry<br>Chorway<br>El Chorway<br>El Chorway<br>El Chorway<br>El Chorway<br>El Chorway<br>El Chorway<br>El Chorway | с <b>ноловуда</b><br>хана,<br>хана,<br>хана,<br>хана,<br>хана,<br>хана,<br>хана,<br>хана,               | Pipeg am<br>7447<br>7455<br>7453<br>7471<br>7498<br>7501<br>7538<br>7633 | neime  | Retyr 2000 per                                                                                    | Basesect og<br>27.33.2894<br>81.32.2894<br>31.32.2894<br>30.61.2035<br>81.61.2835<br>31.61.2835<br>31.61.2835<br>31.61.2835<br>31.61.2835 | Beseneer ge<br>25-12-2014<br>39-12-2014<br>29-01-2015<br>29-01-2015<br>29-05-2015<br>29-05-2014                | -<br>Anaper<br>22<br>22             |
| )<br>)<br>]                                                                     | БАРАЛЬА 34 34<br>Датум потерда<br>С сконце - 27.3<br>27.11.2014<br>В ГЕВГЕЛИЗА - 2<br>27.11.2014<br>27.11.2014<br>27.11.2014<br>27.11.2014<br>27.11.2014<br>27.11.2014<br>27.11.2014<br>С сконце - 27.3<br>27.31.2014<br>С сконце - 27.3<br>27.31.2014 | Electron of the second second | ортопедек<br>Настия<br>сортанор<br>соотверанор<br>соотверанор<br>соотверанор<br>соотверанор<br>соотверанор<br>долже о маст                                                                                                    | Спересна група<br>— Сите старс *<br>С над 18 Години<br>ию)<br>с над 18 Години<br>с над 18 Години<br>с над 18 Години<br>с над 18 Години<br>с над 18 Години<br>с над 18 Години<br>с над 18 Години<br>с над 18 Години<br>с над 18 Години<br>с над 18 Години<br>с над 18 Години<br>с над 18 Години<br>с над 18 Години<br>с над 18 Години | Вед заверна<br>— Онте ведова —<br>ПЕСЕЧНА ЗАВЕРКА<br>ПЕСЕЧНА ПОНОТИНА ЗА<br>ПЕСЕЧНА ПОНОТИНА ЗА<br>ПЕСЕЧНА ПОНОТИНА ЗА<br>ПЕСЕЧНА ПОНОТИНА ЗА<br>ПЕСЕЧНА ПОНОТИНА ЗА<br>ПЕСЕЧНА ПОНОТИНА ЗА<br>НЕСЕЧНА ПОНОТИНА ЗА<br>НЕСЕЧНА ПОНОТИНА ЗА                        | Charry<br>Clonest<br>El Clonest<br>El Clonest<br>El Clonest<br>El Clonest<br>El Clonest<br>El Clonest<br>El Clonest | аналардан<br>хана,<br>хана,<br>хана,<br>хана,<br>хана,<br>хана,<br>хана,<br>хана,                       | Biprog sam                                                               | arima  | Retyr 2000 per                                                                                    | Basesect og<br>27.33.2894<br>81.32.2894<br>31.32.2894<br>30.61.2035<br>81.63.2635<br>31.63.2635<br>30.94.3035<br>27.51.2894               | Beseneer ge<br>25-12-2014<br>30-12-2014<br>29-01-2015<br>29-01-2015<br>30-01-2015<br>29-05-2015<br>29-05-2014  | -<br>Antpor<br>22<br>22<br>22<br>22 |

7

# Внес на нова заверка: знакот + во редот на заверки со статус одобрени од ПЛК

БАРАЊА ЗА ЗАВЕРКА НА ОРТОПЕДСКИ ПОМАГАЛА

| Датум потвр,  | Шифра    | Назив                        | Старосна група | Вид заверка     | Статус потврда       | Број з | Датум завер | Важност о, | Важност    | Акции |
|---------------|----------|------------------------------|----------------|-----------------|----------------------|--------|-------------|------------|------------|-------|
|               |          |                              | Сите старо 🔻   | Сите видови 🔻   |                      |        |             |            |            |       |
| 🗆 БЕРОВО - 11 | .11.2014 | (ОДОБРЕНО)                   |                |                 |                      |        |             |            |            | 13    |
| 11.11.2014    | 82144    | ВИСОКОПЕРФОРМАНТНИ АНАТОМСКИ | НАД 18 ГОДИНИ  | МЕСЕЧНА ЗАВЕРКА | ОДОБРЕНА ОД ПЛК      | 3557   | 11.11.2014  | 11.11.2014 | 20.01.2015 | +     |
| 🗆 СКОПЈЕ - 14 | .09.2011 | (одобрено)                   |                | •               |                      |        |             |            |            | 13    |
| 01.09.2011    | 8109     | УРИНАРЕН КОНДОМ              | 18 - 65 ГОДИНИ | МЕСЕЧНА ЗАВЕРКА | ОДОБРЕНА ОД АВТОМАТС | 2011-2 | 14.09.2011  | 01.09.2011 | 30.09.2011 | +     |
| 🗆 СКОПЈЕ - 14 | .09.2011 | (одобрено)                   |                |                 |                      |        |             |            |            | 13    |
| 02.09.2011    | 8109     | УРИНАРЕН КОНДОМ              | 18 - 65 ГОДИНИ | МЕСЕЧНА ЗАВЕРКА | ОДОБРЕНА ОД АВТОМАТС | 2011-2 | 14.09.2011  | 02.09.2011 | 01.10.2011 | +     |

#### ДОДАДИ БАРАЊЕ

| БАРАЊЕ       | потвр;     | ĮA           |            |    |                       |                |       |
|--------------|------------|--------------|------------|----|-----------------------|----------------|-------|
| Датум на при | ем*        |              | 17.03.2015 |    |                       |                |       |
| ЕМБГ на подн | юсител     |              |            |    |                       | ІРЕБАРАЈ ПО EN | 16Г   |
| Име презиме  | на подноси | тел          |            |    |                       |                |       |
| Забелешка    |            |              |            |    |                       |                |       |
| 🗍 Повреда пр | и работа   | 🔲 Проф. забо | лување     |    |                       |                |       |
|              |            |              |            | по | ПОЛНЕТЕ ГИ ТАБОВИТЕ С | оодветно       | ОТКАЖ |

#### Потврда

| рој на потврда*     | 1                               | _     |
|---------------------|---------------------------------|-------|
| атум на потврда*    | 10.12.2014                      | Ē     |
| ртопедско помагало* |                                 |       |
| Јифра на дијагноза* |                                 |       |
| екар"(ЗАДОЛЖИТЕЛНО) |                                 |       |
|                     |                                 |       |
|                     |                                 |       |
|                     |                                 |       |
|                     | ПОПОЛНЕТЕ ГИ ТАБОВИТЕ СООДВЕТНО | ОТКАЖ |

<u>Напомена 1</u>: Порталот прави позадинска контрола на избраниот лекар, и во случај ако се обидете да издадете ортопедско помагало на осигуренк кој не е ваш пациент ке добиете порака

| <b>Воп</b><br>Барања з |                                                                                                    |   |
|------------------------|----------------------------------------------------------------------------------------------------|---|
| Внесете мати           |                                                                                                    | ٩ |
|                        | ГРЕШКА     ×       Немате привилегии за поднесување ЗОП барања за осигуреникот со матичен број 2710972450116     > |   |
|                        |                                                                                                    |   |

<u>Напомена 2:</u> WEB порталот на избраниот лекар ќе му дозволи да издаде потврда за потреба за ортопедско помагало на осигуреник кој има веќе утврдено право односно наод, оценка и мислење од лекарска комисија

Контроли кои што се извршуваат во позадина при процесот на заверка

- Статус на здравствено осигурување
- Континуитет на здравственото осигурување
- Медицински индикации
- Специјалност
- Корелација на медицинските индикации со помагалото
- Корелација на специјалноста со помагалото
- Проверка на бројот на претходно пропишани подигнати помагала

По соодветното пополнување на податоците истите можете да ги потпишете со избор на копчето потпиши и зачува по што ќе ви се појави порака за потврдување на акцијата за електронско потпишување на барањето.

| ПОТВРДА НА АКЦИЈА                                      | ×  |
|--------------------------------------------------------|----|
| Дали сте сигурни дека сакате да го потпишете барањето? |    |
|                                                        |    |
| продолжи отках                                         | ки |

По избор на копчето продолжи ке се појави панел со кој се врши дигиталното потпишување со соодветен избор на дигиталниот сертификат по што е потребно да се внесе пинот на картичката од специалистот.

| картичката од специалистот. | a |           |
|-----------------------------|---|-----------|
|                             |   | PIN:      |
|                             |   | •••••     |
|                             |   |           |
|                             |   |           |
|                             |   | OK Cancel |
|                             |   |           |

По завршената постапка на заверка:

- Заверената потврда станува достапна за преглед и во центалниот систем на ФЗОМ
- Заверена потврда станува достапна за ортопедските куќи кои имаат склучено договор со ФЗОМ за соодветниот вид на ортопедското помагало
- На испечатената потврда осигурениците ја имаат на располагање листата на ортопедските куќи кои го имаат соодветното помагало

# предности

- Точна и проверена информација за статусот на осигуреникот
- Рационализација на процесот на заверка
- Поедноставување на процесот на заверка
- Електронска евиденција на сите издадени ортопедски помагала
- Електронска евиденција на нарачани помагала

# Ви благодариме на вниманието